マイナポータル申請画面までのながれ

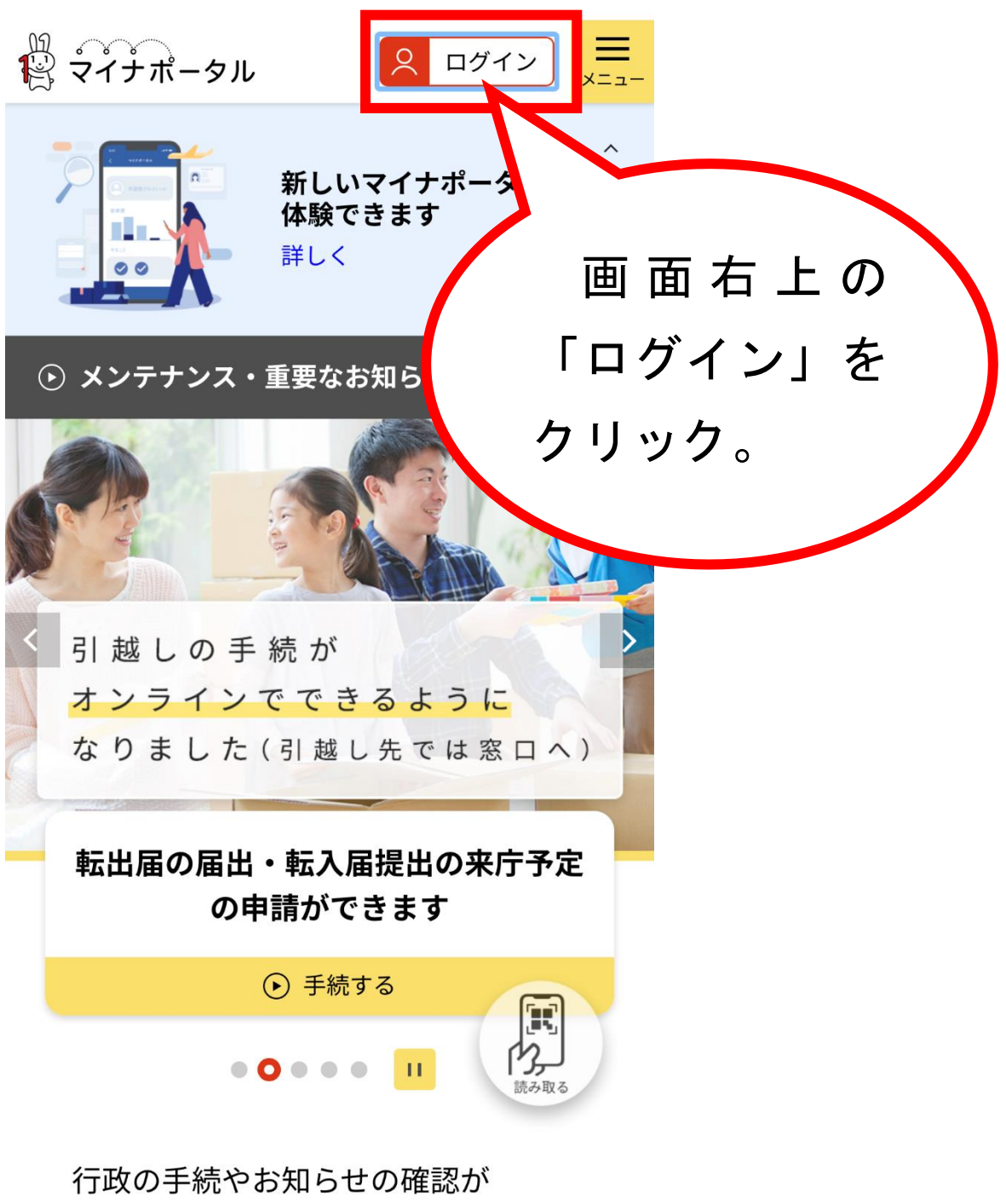

オンラインで利用可能です!

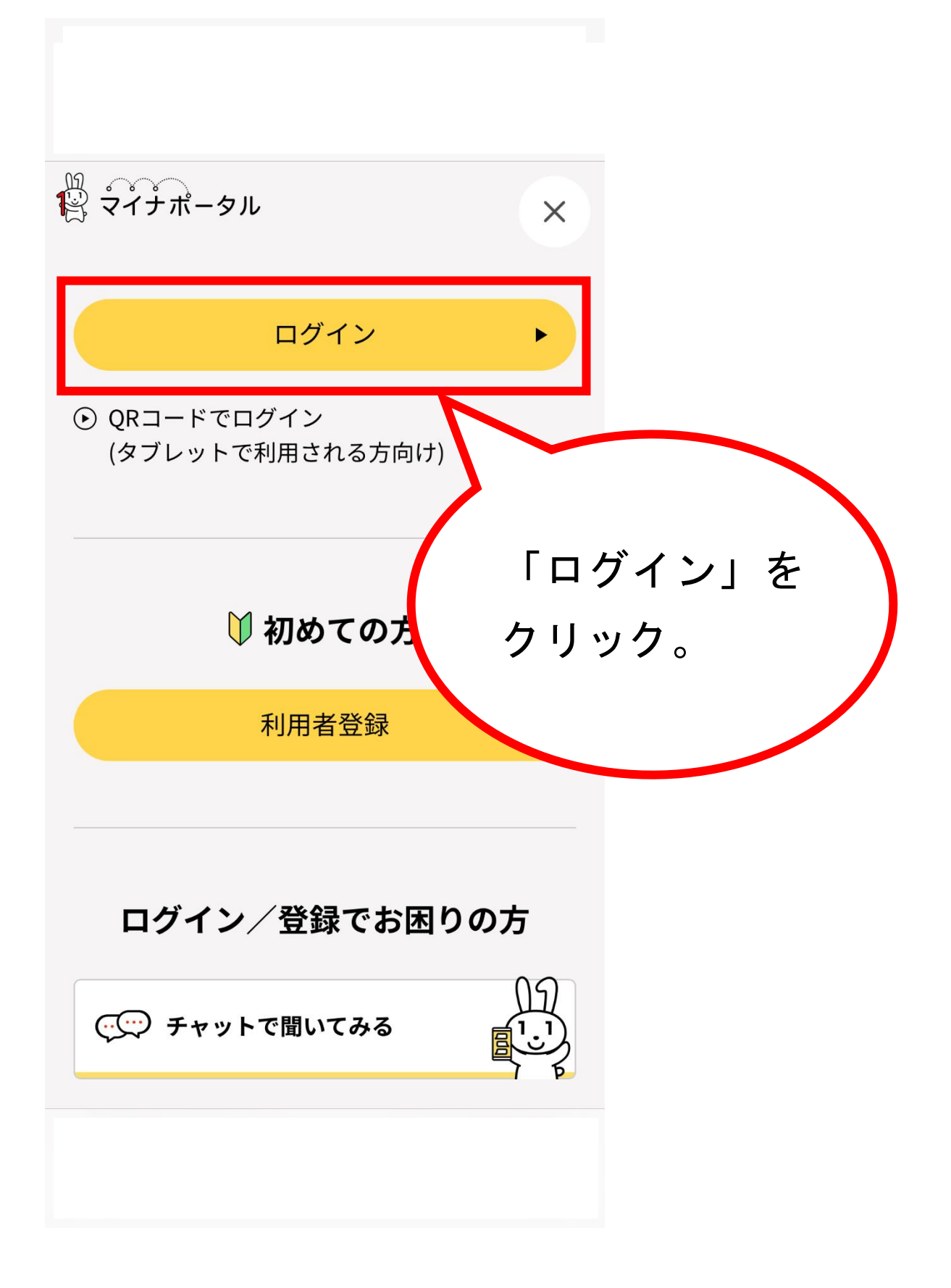

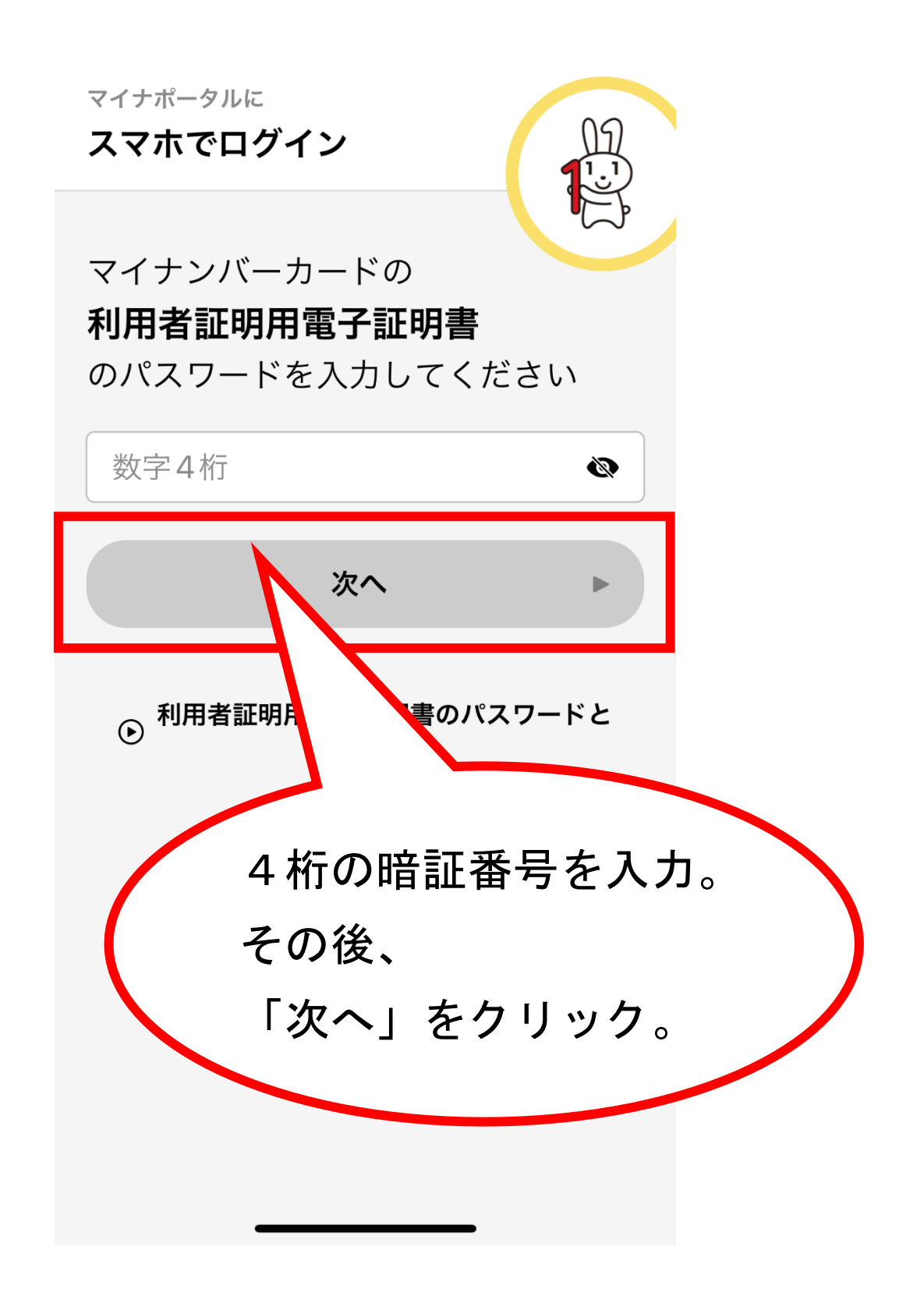

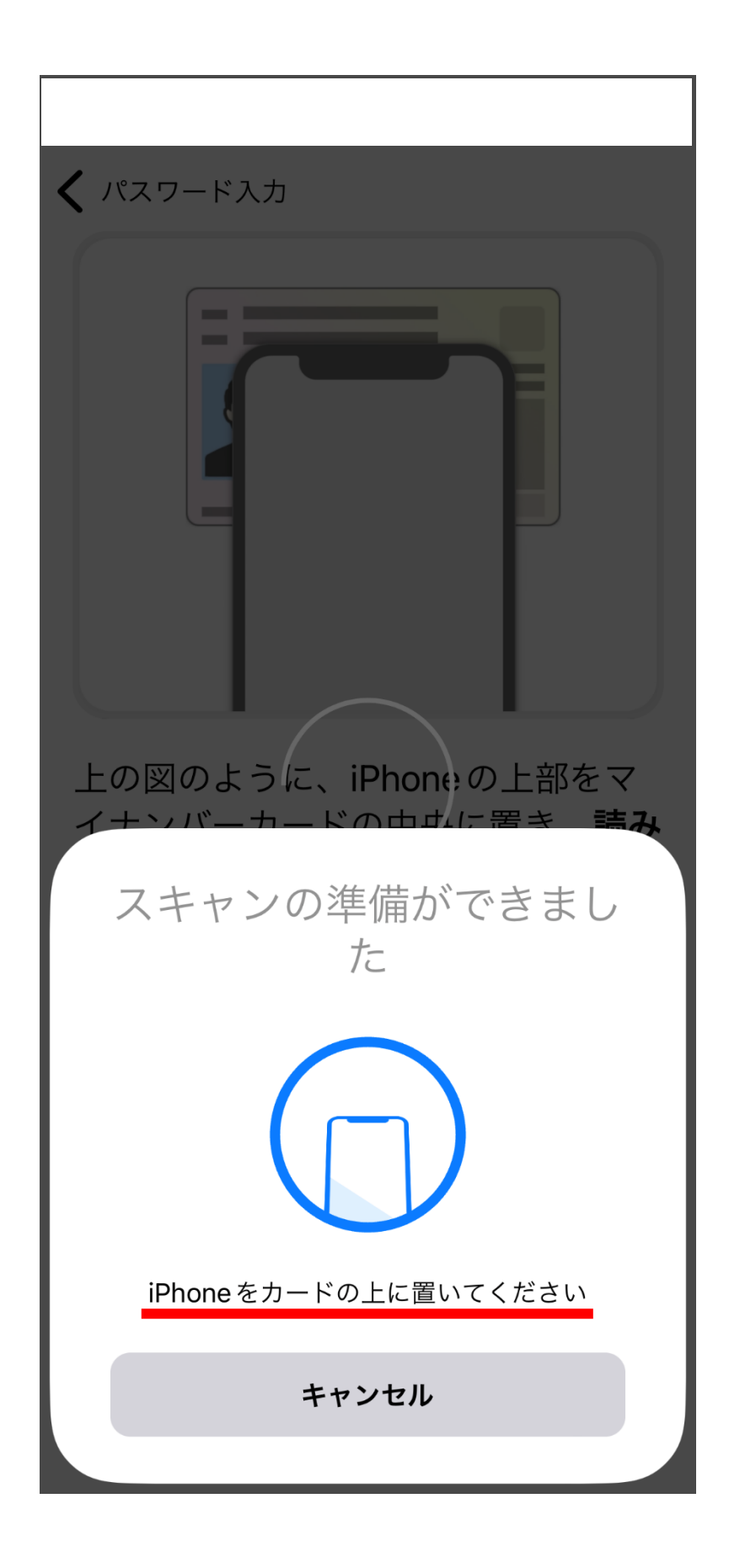

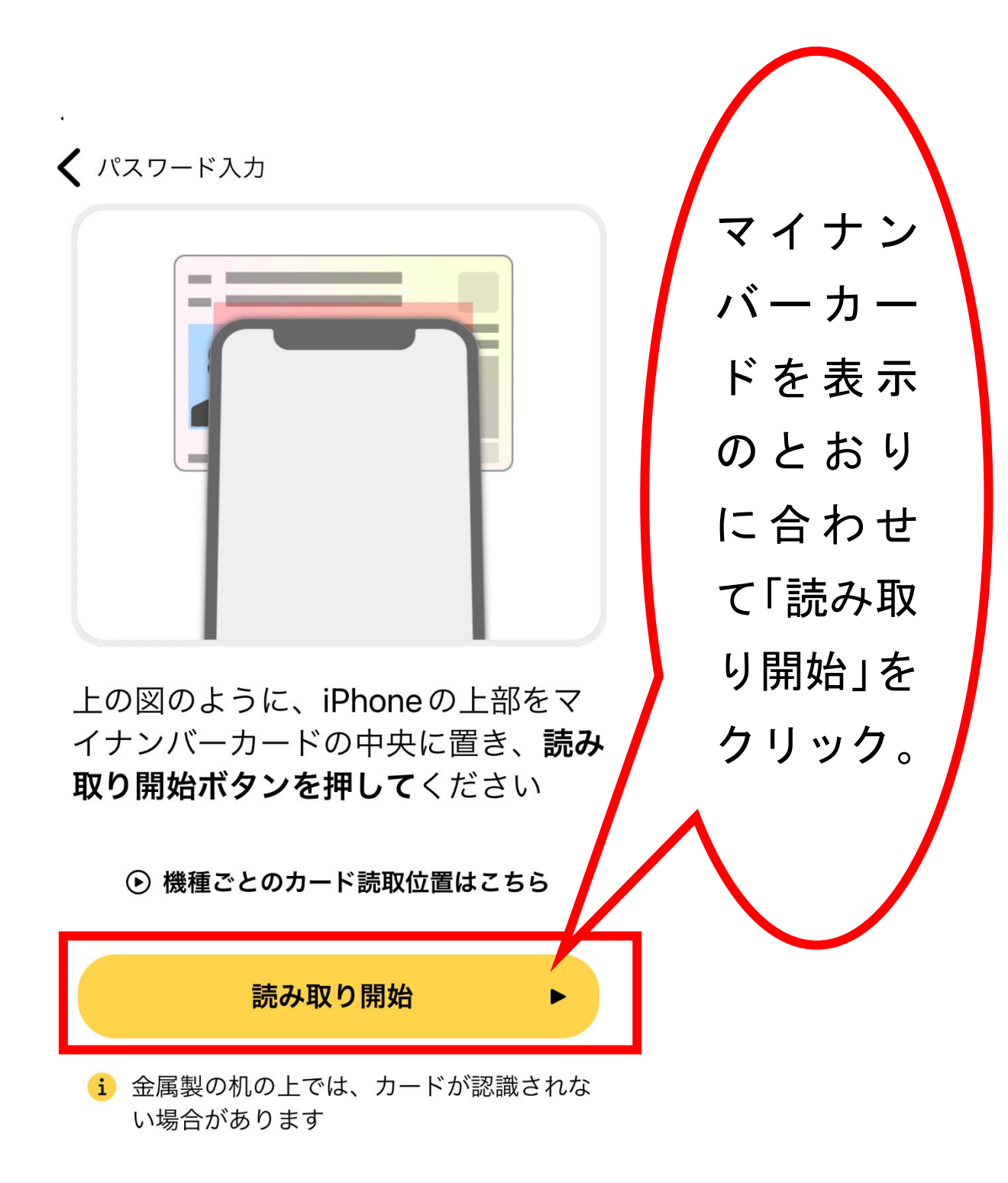

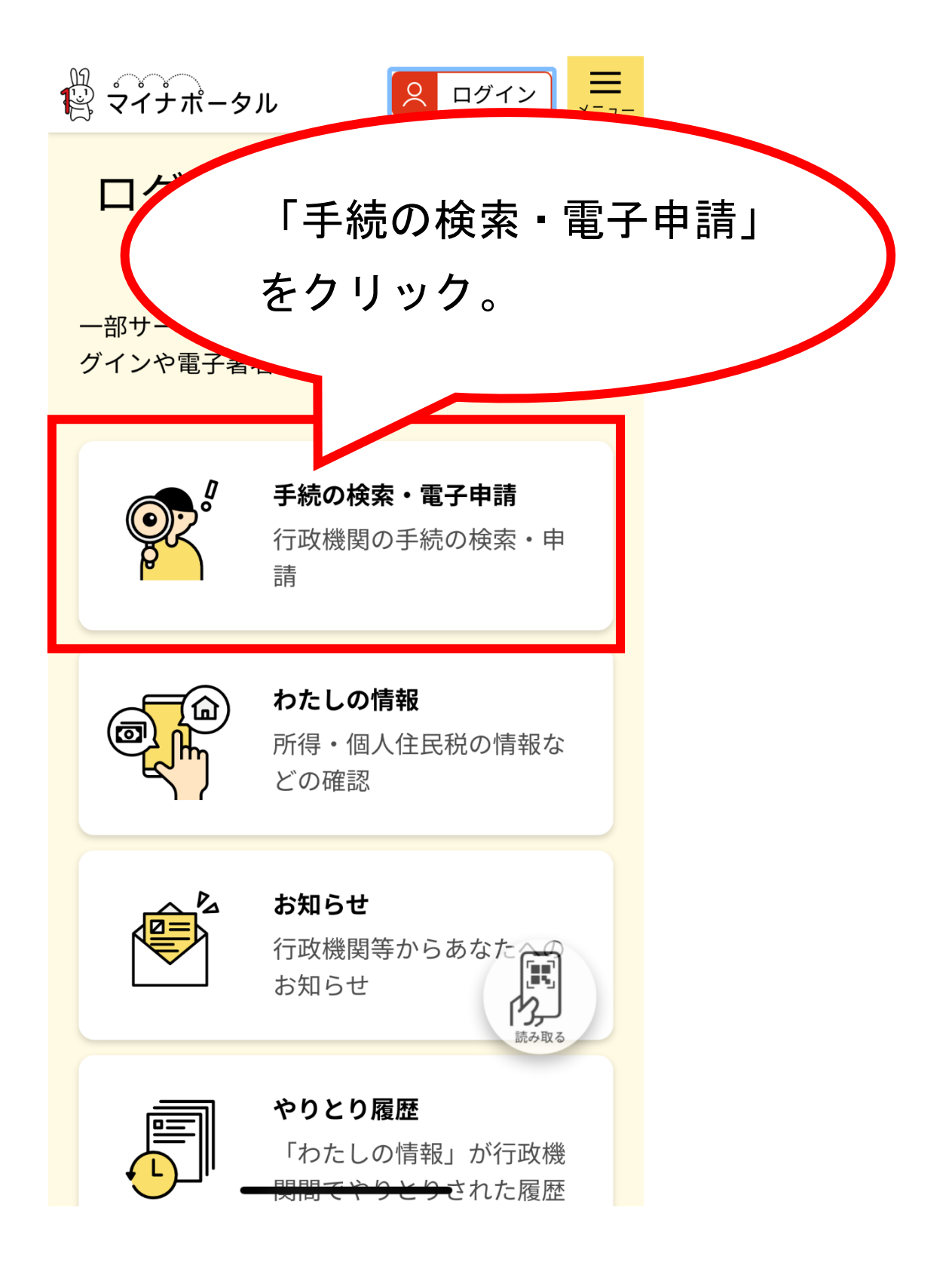

| ◀ マイナポータル               |       |          |       |             |  |
|-------------------------|-------|----------|-------|-------------|--|
| ぁあ                      | 🔒 myn | ia.go.j  | р     | Ç           |  |
| 100 マイナボ・<br>1000 マイナボ・ | ータル   | <u>×</u> | ログイン中 | <b>اللہ</b> |  |
| トップページ / 手続の検索・電子申請     |       |          |       |             |  |

手続の検索・電子申請

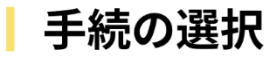

・ 引越しの手続
 転出届の届出・転入届提出の来庁予定の申請

 面面下に移動(スクロール)する。

 ・ パスポートの手続
 パスポートの取得・更新・紛失等

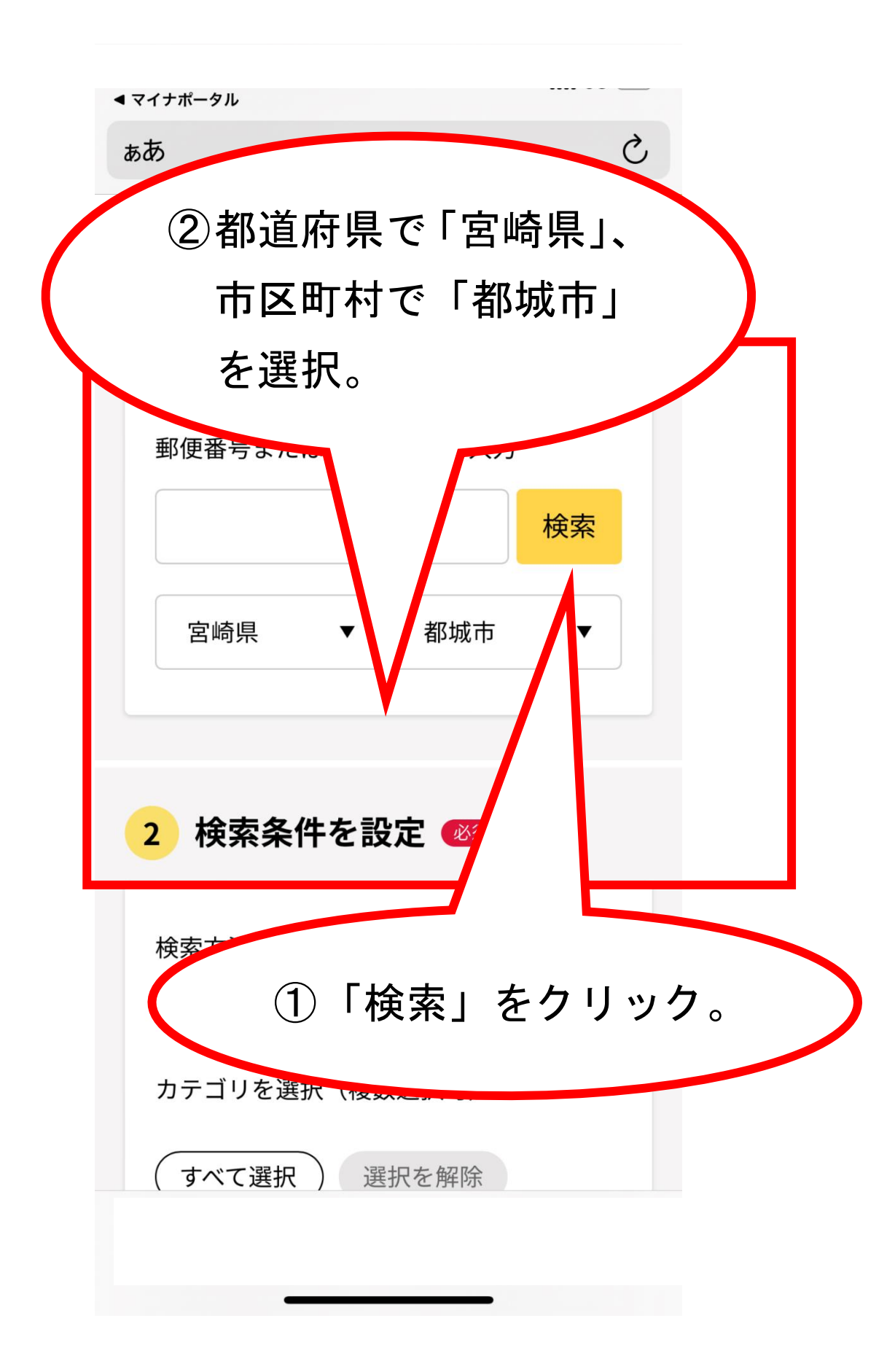

| <b>∢ マイナポータル</b>                                                      | a.go.jp                         |                   |  |
|-----------------------------------------------------------------------|---------------------------------|-------------------|--|
| ₩<br>₩ マイナポータル                                                        |                                 | ×=                |  |
| 2 検索条件を設                                                              | 定必須                             |                   |  |
| 検索方法を選択<br>● カテゴリ ● キ<br>カテゴリを選択(複数                                   | ワード<br>(選択可)                    |                   |  |
| ★<br>「戸籍・<br>にチェッ<br>移動(ス                                             | 住民票・印<br>ックを入れ、<br>、クロール)       | 監登録等<br>画面下に<br>。 |  |
| <ul> <li>□ 高齢者</li> <li>戸籍・住民</li> <li>✓ 票・印鑑登録</li> <li>等</li> </ul> | <ul><li>ご不幸</li><li>税</li></ul> |                   |  |
| 🗌 国民健康保険                                                              | □ 水道・ガス・<br>電気                  |                   |  |
| 都市計画                                                                  | □ ごみ・環境份<br>全                   | ¥                 |  |

| <ul><li>マイナポータル</li><li>■ myn</li></ul>                                                          | a.go.jp                      |    |  |  |  |
|--------------------------------------------------------------------------------------------------|------------------------------|----|--|--|--|
| <b>そ</b> マイナポータル                                                                                 | ×==                          | 2- |  |  |  |
| 戸籍・住民<br>✓ 票・印鑑登録<br>等                                                                           | □ 税                          |    |  |  |  |
| 🗌 国民健康保険                                                                                         | □ <mark>水道・</mark> ガス・<br>電気 |    |  |  |  |
| □ 都市計画                                                                                           | □ ごみ・環境保<br>全                |    |  |  |  |
| 🗌 ペット・動物                                                                                         | 障がい者支援                       |    |  |  |  |
| <ul> <li>健康</li> <li>「この条件で検索」を<br/>クリック。</li> <li>一 救急・消</li> <li>金</li> <li>Cの条件で検索</li> </ul> |                              |    |  |  |  |

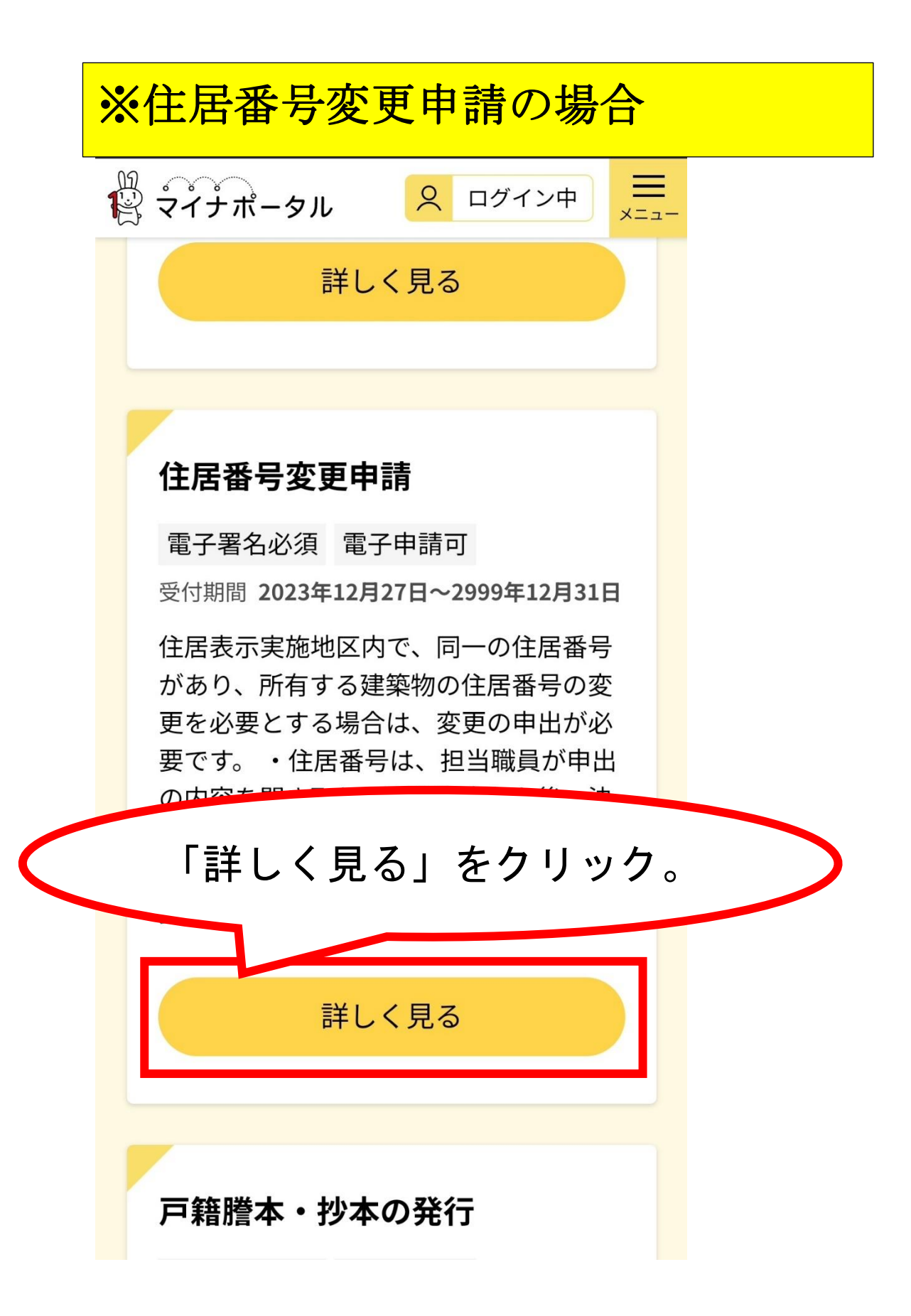

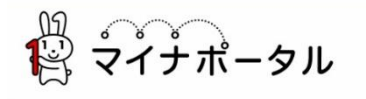

\_\_\_\_ ×=⊐-

宮崎県都城市

# 住居番号変更申請

⊕ オンライン申請

■ 電子署名必須

## 制度

住民基本台帳

#### 対象

住居表示実施地区内の建築物の所有者、 管理者、占有者

#### 手続を行う人

住居表示実施地区内の建築物の所有者、 管理者、占有者

## 申請する

#### - 概要

住居表示実施地区内で、同一の住居番号があ り、所有する建築物の住居番号の変更を必要 とする場合は、変更の申出が必要です。

・住居番号は、担当職員が申出の内容を聞き 取り、現地調査した後、決定します。

・住居番号変更後は、個人番号カードや運転 免許証や保険証等の住所変更の手続きをする 必要があります。

### - 手続に必要な持ちもの

マイナンバーカード

## - 所管部署

都城市地域振興部市民課 TEL:0986-23-2128

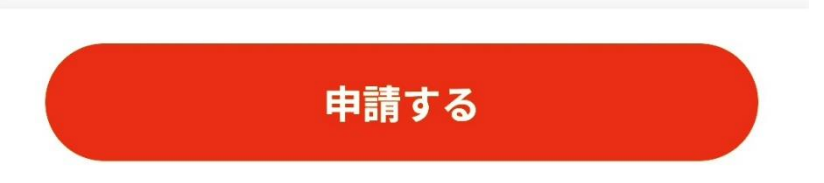

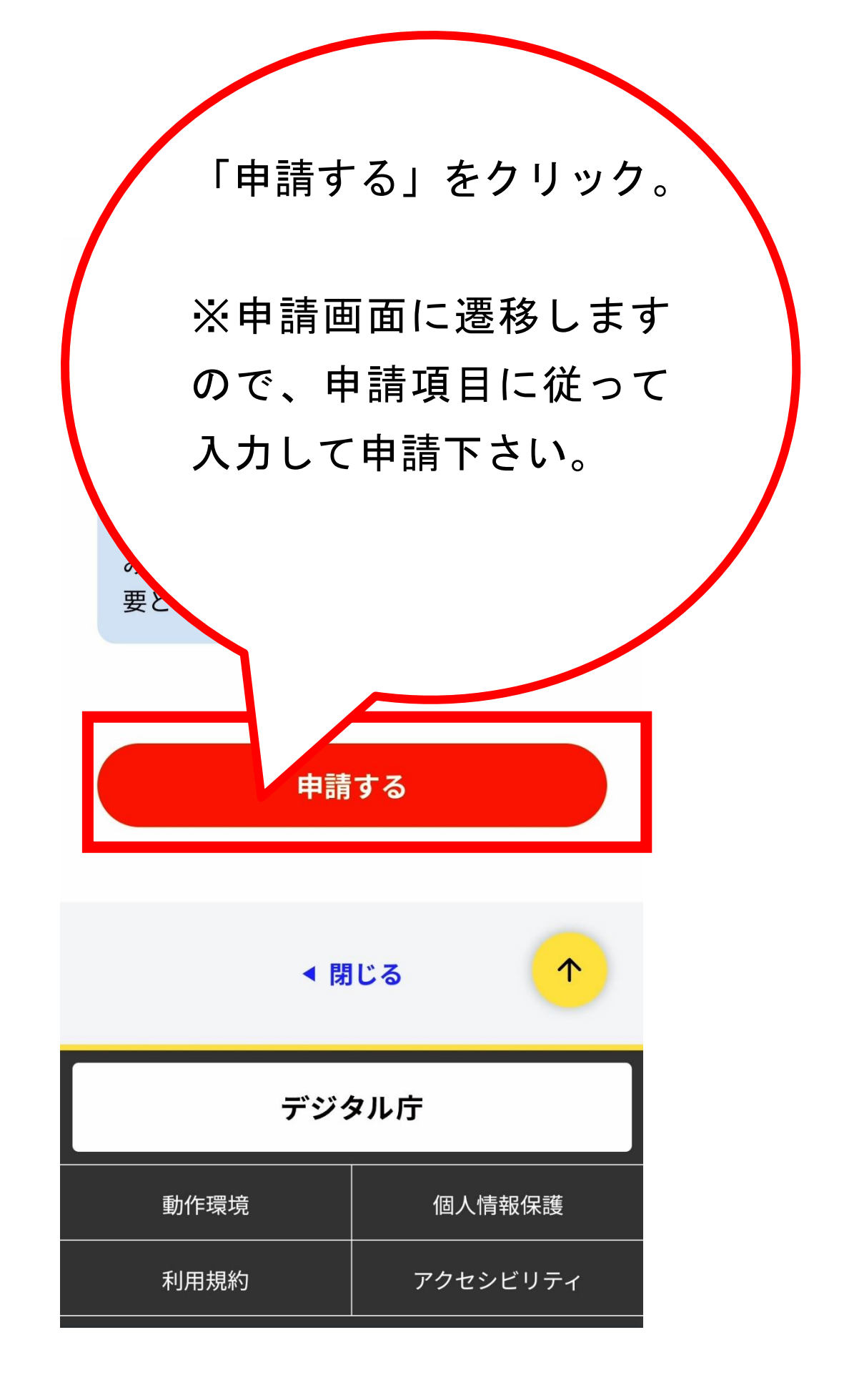